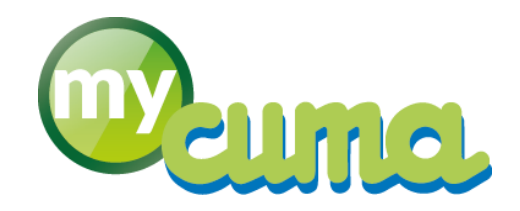

# FICHE PROCEDURE

## Création et mise à jour des membres du conseil d'administration

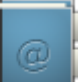

Pour nous contacter :

Créer un ticket incident en vous connectant sur <u>http://assistance.mycuma.fr</u> Appeler le 09 75 18 28 18

Date de révision : le 15 février 2017

### Table des matières

| Préambule                                                                 | 1 |
|---------------------------------------------------------------------------|---|
| Pourquoi créer et mettre à jour les membres du conseil d'administration ? | 1 |
|                                                                           |   |
| Accéder à la gestion des fonctions des adhérents                          | 1 |
| Affecter ou modifier la fonction d'un adhérent                            | 1 |

#### Préambule

#### Pourquoi créer et mettre à jour les membres du conseil d'administration ?

- Pour éditer la liste du CA avec les dates d'élection et de renouvellement
- Pour mettre à jour la base d'adresse de votre fédération de proximité et de votre centre comptable (courriers adressés aux bons interlocuteurs)

#### Accéder à la gestion des fonctions des adhérents

Il n'y a pas à proprement parler de menu « conseil d'administration », mais chaque contact de la Cuma (adhérent, membre de Gaec...) peut se voir attribuer une fonction

• Cliquer sur Achat/Vente, Dossier permanent

| D                                                                                                    |                                                                                                    | Dossier permanent - FEDERATION CUI                                                                                                    | AA BOURGOGNE - Dossier n°11 (fcb) | _ 0 × |
|----------------------------------------------------------------------------------------------------|----------------------------------------------------------------------------------------------------|----------------------------------------------------------------------------------------------------|-----------------------------------|-------|
| Eichier Qutils                                                                                                    |                                                                                                    |                                                                                                    |                                   |       |
|                                                                                                    |                                                                                                    |                                                                                                    |                                   |       |
| GENERALITES MODIFICATIONS STATUTAIRES                                                                                                    | CREATION / DISSOLUTION                                                                                                    | Identification Cuma                                                                                                    |                                   |       |
| Statuts Date d'ectualisation des statuts OU/01/2012 Raison d'actualisation des statuts Constitution Date d'expiration Régierrent intérieur | FBIS       Date d'actualisation de KBIS       - Bactoria d'actualisation de KBIS       - Construction       - Opargement d'administrateur       - Prorogation       - Parogation       - Antre       - Document function       - Decoment unique | Dossier (11) Numéro de gatton (Fd-<br>Numéro d'agrément HCCA<br>Date d'agrément<br>Date d'agrément<br>Numéro d'agrément<br>Siret<br>RC<br>NAF<br>Né d'exploitation<br>N° Pacaje<br>Deception à l'exclusiveme |                                   |       |
| Date d'actualisation du RI  Paison d'actualisation du Réglement Intérieur  Réalisation initiale  Modification / Actualisation              | Date d'actualisation du DU Raison d'actualisation du DU Réalisation initiale Réalisation initiale Modification / Actualisation                                                                                                    | TVA<br>No TVA Intracommunadaling PR5642194221<br>Régime TVA RN V<br>Période TVA N V<br>Tva encalissement ou débit                                                                                            |                                   |       |
| Les documents en relation avec ces                                                                                                    | données se trouvent dans les pièces jointes.                                                                                                    | Responsables           Président                                                                                                    |                                   |       |

#### Affecter ou modifier la fonction d'un adhérent

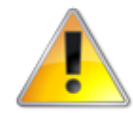

La création d'un adhérent ne doit pas être faite par ce biais mais doit être créée dans **Table et Paramétrage** puis **Adhérents** 

Cliquer sur

cuma services

| 2               |              | Cor                                      | ntact du tiers CUMAINFO - | FEDEMATION CIMA DO | IMGOGNE - FEDERATION | CUMA BOURGOGNE - Cor | nsultation - PI000926 - ADI | HEMENTS DIVEMS       |                              | - 0 ×                                             |
|-----------------|--------------|------------------------------------------|---------------------------|--------------------|----------------------|----------------------|-----------------------------|----------------------|------------------------------|---------------------------------------------------|
| Fichier Edition | Options      | Aide Compléments Interrogations          | Outils                    |                    |                      |                      |                             |                      |                              |                                                   |
| ≪l ∢l IÞ IÞ :   |              | 🕂 💉 🗙 📔 Nouveau No 📔 Rubriques Questionn |                           |                    | ち イ 🎙 🕹 🖉 🤳          | 🏭 🖾 📇 🤗 Portal       |                             |                      |                              |                                                   |
|                 |              |                                          | 9                         | sélection          |                      |                      |                             | DEFINITION           | ESTION INTERNET IDENTIFIANTS |                                                   |
| Code contact    |              | Contacts valides                         |                           |                    |                      |                      |                             | NO exchant           | Planac                       |                                                   |
| Nom             |              |                                          |                           |                    |                      |                      |                             | N° CONTACT           | P1000926                     |                                                   |
| Login           |              |                                          |                           |                    |                      |                      |                             | Nom abrégé           | ADHEMENTSDIVEMS              |                                                   |
| A 🗓 🖉 🛱 Titre   | e el ode for | ictic Nom                                | Prénom                    | Téléphone          | Téléphone portable   | Fax                  | Fonction                    | O Titra              |                              |                                                   |
| CUMA            | A            | 2000                                     |                           |                    |                      |                      |                             | Nom                  | ADHEMENTS DIVEMS             |                                                   |
| CUMA            | A            | 2 + 2 = 5                                |                           |                    |                      |                      |                             | Prénom               |                              |                                                   |
| CUMA            | A            | 2 DMESSES (DES)                          |                           |                    |                      |                      |                             | Intitulé *           |                              | * Fonction dans la société<br>(dans le GAFC etc.) |
| CUMA            | A            | 2 MOCHES (DES)                           |                           |                    |                      |                      |                             |                      |                              |                                                   |
| GAEC            | A            | 2 PIIIS (DES)                            |                           |                    |                      |                      |                             | CP / Commune         | 21000 DDON                   | Nº INSEE 21231                                    |
| CUMA            | 1 A          | 40 AMPENTS (LES)                         |                           |                    |                      |                      |                             | Canton               | 2109                         | Pays PR                                           |
| CUMA            | 1 A          | 4 SALSONS (LES)                          |                           |                    |                      |                      |                             | Pue                  |                              |                                                   |
| CUMA            | A            | 7 COLLINES (LES)                         |                           |                    |                      |                      |                             | Lieu-dit, Localité   |                              |                                                   |
| GAEC            |              | ADAM                                     |                           |                    |                      |                      |                             |                      |                              |                                                   |
| COMA            | A            | ADDATE (L)                               |                           |                    |                      |                      |                             |                      |                              |                                                   |
| VIDE            |              |                                          |                           |                    |                      |                      |                             | Téléphone            |                              |                                                   |
| 1000            | A            | ADREMENTS DIVEMS                         |                           |                    |                      |                      |                             | Téléphone portable   |                              |                                                   |
| ASSU            |              | AGOC ANTENNE DA                          |                           |                    |                      |                      |                             | Fax                  |                              |                                                   |
| AGC             |              | AGSC ANTENNE 21                          |                           |                    |                      |                      |                             | Pici I               |                              |                                                   |
| A530            |              |                                          | ALE.                      |                    |                      |                      |                             | Année de naissance   | 0                            |                                                   |
| A330            | A            | AGENCE LOCALE ENERGIE                    | ALL                       |                    |                      |                      |                             | Rattaché à l'adresse |                              |                                                   |
| VIDE            |              | ACMIDIC                                  |                           |                    |                      |                      |                             |                      |                              |                                                   |
| FADI            |              | ACMIEL                                   |                           |                    |                      |                      |                             |                      |                              |                                                   |
| CUMA            |              | ACMODIO                                  |                           |                    |                      |                      |                             |                      |                              |                                                   |
| VIDE            |              | AGNODIO MIED EMEDEMIC                    |                           |                    |                      |                      |                             |                      |                              |                                                   |
| CUMA            |              | AGNO FOM DI CMEANTON                     |                           |                    |                      |                      |                             |                      |                              |                                                   |
| ED              | A            | AIDE                                     |                           |                    |                      |                      |                             |                      |                              |                                                   |
| FADI            | ^            | AIDIES (da)                              |                           |                    |                      |                      |                             |                      |                              |                                                   |
| VIDE            |              | ATE                                      |                           |                    |                      |                      |                             |                      |                              |                                                   |
| CUMA            | Δ            | AIGIULE (L')                             |                           |                    |                      |                      |                             |                      |                              |                                                   |
| GAEC            |              | AIMOISSEAL                               |                           |                    |                      |                      |                             |                      |                              |                                                   |
| CUMA            | Δ            | AIMOME (1")                              |                           |                    |                      |                      |                             |                      |                              |                                                   |
| CUMA            | Δ.           | AITOSI                                   |                           |                    |                      |                      |                             |                      |                              |                                                   |
| CLIMA           | A            | AIXEMME (D') en dissolition              |                           |                    |                      |                      |                             |                      |                              |                                                   |
| GAEC            |              | AIXOIS (DE L')                           |                           |                    |                      |                      |                             |                      |                              |                                                   |
| CUMA            | A            | AIXON (DE L')                            |                           |                    |                      |                      |                             |                      |                              |                                                   |
| CUMA            | A            | ALDANE (DE L')                           |                           |                    |                      |                      |                             |                      |                              |                                                   |
| CUMA            | A            | ALLIANCE (DE L')                         |                           |                    |                      |                      |                             |                      |                              |                                                   |
| MME             |              | ALTEMME DOIMGOGNE                        | CHRISTINE COUDURIER       |                    |                      |                      |                             |                      |                              |                                                   |
| CUMA            | A            | AMADIE (L')                              |                           |                    |                      |                      |                             |                      |                              |                                                   |
|                 |              |                                          |                           |                    |                      |                      |                             | *                    |                              |                                                   |

- Sélectionner l'adhérent dont la responsabilité va changer
- Cliquer sur l'onglet Gestion

| Fonctions                                                       |
|-----------------------------------------------------------------|
|                                                                 |
|                                                                 |
|                                                                 |
|                                                                 |
|                                                                 |
|                                                                 |
|                                                                 |
|                                                                 |
|                                                                 |
| ✓ Destinataire des relances (NB: 1 seul destinataire par tiers) |
| Destinataire commande                                           |
|                                                                 |

- Cliquez=r sur la première case vide des fonctions
- Appuyer sur

|          | ·///////////////////////////////////// |
|----------|----------------------------------------|
| A        | Administrateur                         |
| AS       | Administrateur stagiaire               |
| BE       | Bois Energie                           |
| BL       | Bois Litière                           |
| CO       | Compost                                |
| P        | Président                              |
| RM       | Responsable matériels                  |
| RS       | Responsable de salariés                |
| ResaBL   | Responsable Bon trvx - Cumagenda       |
| ResaCuma | Responsable Cuma - Cumagenda           |
| ResaDele | Saisie par déléguation - Cumagenda     |
| ResaMat  | Responsable Matériel - Cumagenda       |
| ResaPara | Gestionnaire Paramètre - Cumagenda     |
| S        | Secrétaire                             |
| SA       | Secrétaire adjoint                     |
| Т        | Trésorier                              |
| TA       | Trésorier adjoint                      |
| V        | Vice-président                         |
| VA       | Vice Président adjoint                 |

• Double cliquer ( ) sur la fonction

La fenêtre de confirmation apparaît :

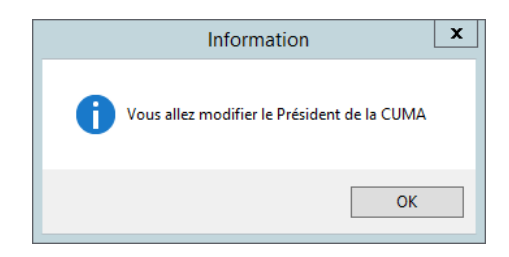

• Cliquer sur OK

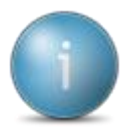

Les fonctions du bureau (Président, Vice-Président, Trésorier, Secrétaire) sont uniques dans une Cuma. Si vous attribuez une de ces fonctions à une personne alors qu'une autre avait déjà cette fonction, un message vous avertira de la mise à jour de la responsabilité.

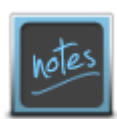

Vous pouvez saisir la lettre de la fonction directement dans la zone de saisie (en majuscule) : P pour Président V pour Vice-Président A pour Administrateur (Société) : T pour Trésorier S pour Secrétaire

| Mandat administrateur en cours                     |  |  |  |  |
|----------------------------------------------------|--|--|--|--|
| Année de début de mandat<br>Année de fin de mandat |  |  |  |  |

- Saisir l'année de début et de fin de mandat
- Cliquer sur
- Cliquer sur